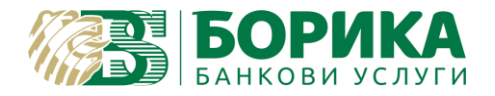

За инсталиране и работа с Linux OS на Вашия електронен подпис е необходимо да изпълните следните стъпки:

Зареждате <u>https://www.b-trust.bg/client-center/signature-installation</u>, където в полето изписвате email на сертификата и зареждате софтуер за карта от съответния модел.

<u>Първо</u>: От **ДРАЙВЕРИ ЗА КАРТОЧЕТЦИ** трябва да инсталирате драйвера за Вашия **четец:** а) при модел **CCR7115**:

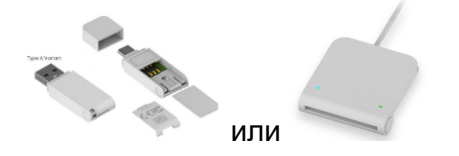

трябва да изтеглите **драйвер** от **COMITEX CCR LINUX** и да го инсталирате. След завършване на инсталацията, правите **задължителен рестарт** на компютъра или рестартирате **service pcscd**:

(U, R) sudo service pcscd restart или systemctl restart pcscd.service

Ако PC/SC не е инсталиран, което се среща при Debian базирани дистрибуции трябва задължително да го направите:

(U) sudo apt install pcscd

Проверка дали е активен може да направите, чрез командите:

(U, R) sudo service pcscd status или systemctl status pcscd.service

 Резултатът трябва да показва, че е активен service:
pcscd.service - PC/SC Smart Card Daemon Loaded: loaded (/lib/systemd/system/pcscd.service; Active: active (running) since Wed 2023-01-11 10:3
TriggeredBy: pcscd.socket

Активиране може да се извърши, чрез:

(U, R) sudo service pcscd start или systemctl enable pcscd.service

б) друг модел четец например: Gemalto

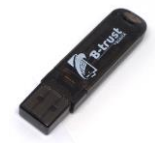

или по стар е достатъчно да имате инсталиран libccid, който по-подразбиране трябва да го има:

(U) sudo apt install libccid

Важно: Браузъра Google Chrome не работи коректно с четци Omnikey!

(U) Debian базирани дистрибуции

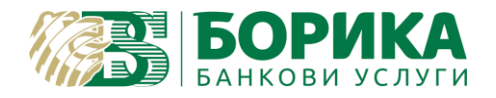

**Второ**: Изтегляте софтуер за Вашата карта за Linux и го инсталирате: LINUX INSTALLER

**Трето:** Настройки на Google Chrome:

- 1. Изтегляте и записвате като файл от <u>https://www.b-trust.bg/queries/certification-chains-installation</u> автоматичния инсталатор за всички удостоверителни вериги на B-Trust СВАЛЕТЕ ФАЙЛ
- 2. В Google Chrome от менюто избирате:
  - a. Settings → Privacy and security → Secutity → Manage certificates и от Your certificates и натискате Import

или

b. В адресната лента на Chrome зареждате:

chrome://settings/certificates и от Your certificates натискате Import

| Settings |                      | Q Search settings                         |         |             |        |
|----------|----------------------|-------------------------------------------|---------|-------------|--------|
| •        | You and Google       | ← Manage certificates                     |         |             |        |
| Ê        | Autofill             |                                           |         |             |        |
| •        | Privacy and security | Your certificates                         | Servers | Authorities | Others |
| ۲        | Appearance           | You have no certificates in this category |         | Import      |        |
| Q        | Search engine        |                                           |         |             |        |

Избирате и зареждате файла Btrust-Cas.p12, който сте изтеглили от точка 1:

| BTrust-CAs.p12 | 18.9 kB | PKCS#12 certificate bundle |
|----------------|---------|----------------------------|
|                |         |                            |
|                |         |                            |
|                |         |                            |

Ще Ви поиска парола – оставяте празно полето и потвърждавате с ОК.

| <  №    | lanage certificates  |             |             |        |
|---------|----------------------|-------------|-------------|--------|
| Yo      | our certificates     | Servers     | Authorities | Others |
| You hay | Enter your certifica | te password |             | Import |
|         | Password             |             |             |        |
|         |                      |             | Cancel      |        |
|         |                      |             |             |        |

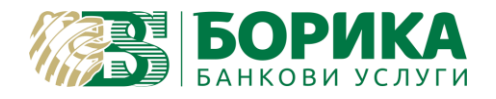

#### ИНСТРУКЦИЯ ЗА ИНСТАЛИРАНЕ И НАСТРОЙКИ НА GOOGLE CHROME ЗА LINUX OS

# След това от горе избирате Authorities:

| Settings |                      | Q Search settings                                                         |                     |         |             |        |  |
|----------|----------------------|---------------------------------------------------------------------------|---------------------|---------|-------------|--------|--|
| •        | You and Google       | ÷                                                                         | Manage certificates |         |             |        |  |
| Ê        | Autofill             |                                                                           |                     |         |             |        |  |
| •        | Privacy and security |                                                                           | Your certificates   | Servers | Authorities | Others |  |
| ۲        | Appearance           | You have certificates on file that identify these certificate authorities |                     |         | Import      |        |  |
| Q        | Search engine        |                                                                           |                     |         |             |        |  |

## Намирате всички седем сертификата на **B-Trust**, както са показани:

| Settings             | Q Search settings                         |   |
|----------------------|-------------------------------------------|---|
| You and Google       | org-BORICA - BANKSERVICE AD               | ^ |
| 🖹 Autofill           | B-Trust Root CA                           | : |
| Privacy and security | OTT-ROPICA - RANKSERVICE AD FIK 201230426 | ^ |
| Appearance           |                                           |   |
| Q Search engine      | B-Trust Operational CA AES                | : |
| Default browser      | B-Trust Operational CA QES                | : |
| () On startup        | org-BORICA AD                             | ^ |
| Advanced 👻           | B-Trust Operational Advanced CA           | : |
| Extensions           | B-Trust Operational Qualified CA          | : |
| About Chrome         | B-Trust Root Advanced CA                  | : |
|                      | B-Trust Root Qualified CA                 | : |

## Натискате трите точки и избирате **Edit**:

| Settings                 | Q Search settings                          |                  |  |
|--------------------------|--------------------------------------------|------------------|--|
| 🔔 You and Google         | org-BORICA - BANKSERVICE AD                | ^                |  |
| autofill                 | B-Trust Root CA                            | View             |  |
| Privacy and security     | org-BORICA - BANKSERVICE AD, EIK 201230426 | Edit             |  |
| Appearance Search engine | B-Trust Operational CA AES                 | Export<br>Delete |  |
| Default browser          | B-Trust Operational CA QES                 | :                |  |
| () On startup            | org-BORICA AD                              | ^                |  |
| Advanced 👻               | B-Trust Operational Advanced CA            | :                |  |
| Extensions               | B-Trust Operational Qualified CA           | :                |  |
| About Chrome             | B-Trust Root Advanced CA                   | :                |  |
|                          | B-Trust Root Qualified CA                  | :                |  |

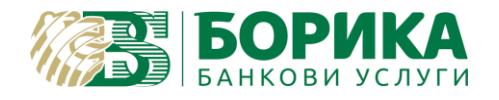

За всеки сертификат, един по един и маркирате всяка настройка Trust this certificate...

| В      | B-Trust Root CA                                                        |  |  |  |  |  |
|--------|------------------------------------------------------------------------|--|--|--|--|--|
| org-BO | Certificate authority                                                  |  |  |  |  |  |
|        | The certificate "B-Trust Root CA" represents a Certification Authority |  |  |  |  |  |
|        | Trust settings                                                         |  |  |  |  |  |
|        | ✓ Trust this certificate for identifying websites                      |  |  |  |  |  |
| org-BO | ✓ Trust this certificate for identifying email users                   |  |  |  |  |  |
| orgioo | Trust this certificate for identifying software makers                 |  |  |  |  |  |
|        |                                                                        |  |  |  |  |  |
|        | Cancel                                                                 |  |  |  |  |  |
|        |                                                                        |  |  |  |  |  |
| В      | B-Trust Root Advanced CA                                               |  |  |  |  |  |

#### 3. Отваряте Terminal

- а. Инсталирате инструментите за работа с NSS:
- (U) sudo apt install libnss3-tools
- (R) su -c "yum install nss-tools"
  - b. Затваряте Google Chrome и изключвате подписа от компютъра.
  - с. Създавате директория за базата данни на NSS
- (U, R) mkdir -p \$HOME/.pki/nssdb
  - d. Изпълнявате следната команда:
- за карта тип Gemalto (U, R):

modutil -add "PKCS11\_Gemalto" -libfile libeTPkcs11.so -dbdir sql:\$HOME/.pki/nssdb -mechanisms FRIENDLY

- за карта тип Cryptovision - само за Debian базирани дистрибуции (U):

modutil -add "PKCS11\_CV" -libfile /usr/local/lib64/libcvP11.so -dbdir sql:\$HOME/.pki/nssdb -mechanisms FRIENDLY

Трябва да получите резултат:

Module "PKCS11\_Gemalto" added to database или съответно: Module "PKCS11\_CV" added to database

Можете да проверите добавените модули с команда:

(U, R) modutil -dbdir sql:\$HOME/.pki/nssdb -list

Може да включите подписа в компютъра и да стартирате Google Chrome.

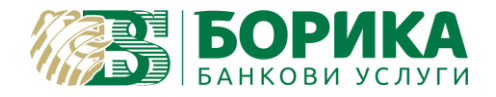

Настройките са завършени!

Ако все още имате затруднения, можете да се свържете с нас, и чрез достъп с Teamviewer от следния линк:

<u>https://download.teamviewer.com/download/version\_11x/teamviewer\_qs.tar.gz</u> (разархивирайте и стартирайте "teamviewer" от същата папка)